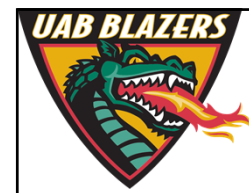

Knowledge that will change your world

## The application of Mzmine 2 to viewing metabolomics raw data

Stephen Barnes, PhD University of Alabama at Birmingham

sbarnes@uab.edu

## **Download Mzmine 2.23**

- Go to <a href="http://mzmine.github.io/">http://mzmine.github.io/</a>
- Download
- Unzip the file and move the folder into Applications
  - There are three starting methods
    - Linux startMZmine\_Linux.sh
    - Mac startMZmine\_MacOSX.command
    - Windows startMZmine\_Windows.bat
  - Double click to start the program

| Name |                               | Date Modified            | Size          | Kind           |
|------|-------------------------------|--------------------------|---------------|----------------|
| •    | conf                          | Apr 3, 2016, 11:29 PM    |               | Folder         |
|      | icons                         | Aug 14, 2015, 3:15 AM    |               | Folder         |
| •    | lib                           | Apr 3, 2016, 10:42 PM    |               | Folder         |
|      | a manual.pdf                  | Aug 13, 2015, 2:51 AM    | 653 KB        | PDF Document   |
|      | startMZmine_Linux.sh          | Feb 13, 2016, 3:04 PM    | 3 KB          | Shell Script   |
|      | startMZmine_MacOSX.command    | Feb 13, 2016, 3:03 PM    | 3 KB          | TerminIl scrip |
|      | startMZmine_Windows.bat       | Feb 13, 2016, 3:03 PM    | 5 KB          | Document       |
| Yo   | ou will see Terminal open and | the program load. Then J | ava will take | over.          |

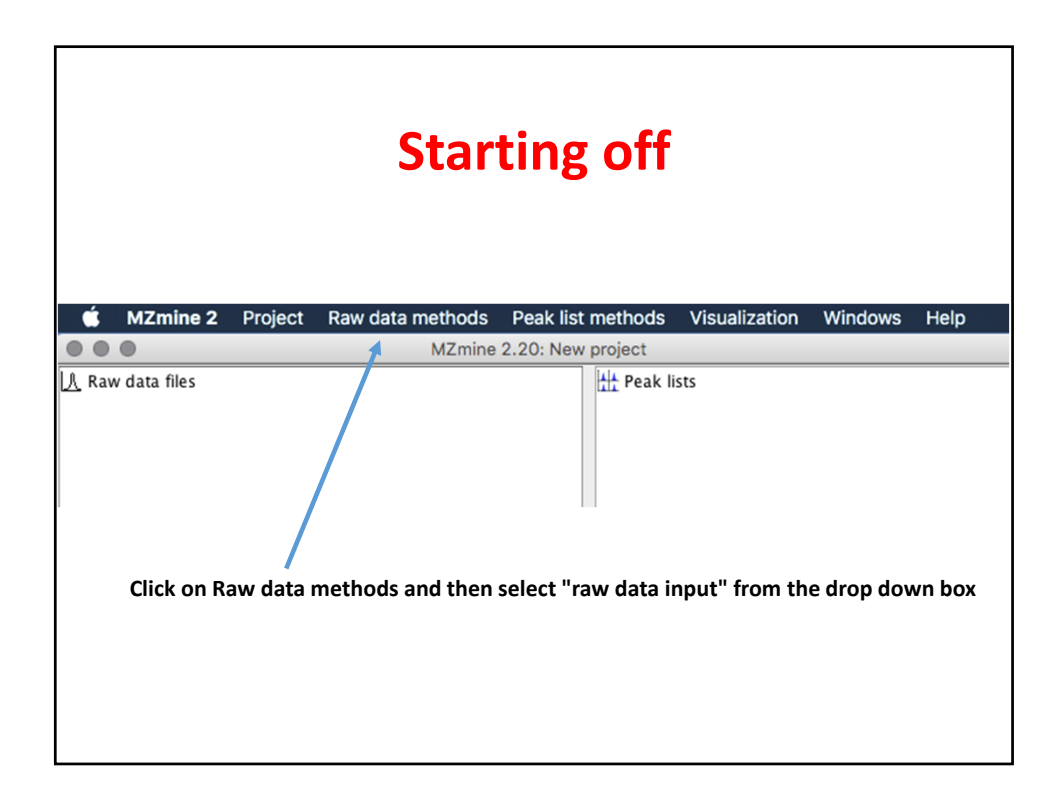

|                                                                              | Open                                                                                                    |
|------------------------------------------------------------------------------|----------------------------------------------------------------------------------------------------|
|                                                                              | Grubbs diet neg raw data 💲                                                                                     |
| Name                                                                         | Date Modified                                                                                                  |
| NegMode_IR1.mzXML                                                            | Thursday, June 25, 2015 4:44 PM                                                                                |
| NegMode_IR2.mzXML                                                            | Thursday, June 25, 2015 4:43 PM                                                                                |
| NegMode_IR3.mzXML                                                            | Thursday, June 25, 2015 4:45 PM                                                                                |
| NegMode_NR1.mzXML                                                            | Thursday, June 25, 2015 4:45 PM                                                                                |
| NegMode_NR2.mzXML                                                            | Thursday, June 25, 2015 4:47 PM                                                                                |
| NegMode_NR3.mzXML                                                            | Thursday, June 25, 2015 4:47 PM                                                                                |
| This is whore the fil                                                        | os aro on my Mas. Lot's onon two filos —                                                                       |
| This is where the fil<br>NegMode_NR1mzx<br>these one at a time               | es are on my Mac. Let's open two files –<br>ml and NegMode_IR1.mzxml. Highlight<br>and press <choose></choose> |
| This is where the fil<br>NegMode_NR1mzx<br>these one at a time<br>File Forma | es are on my Mac. Let's open two files –<br>ml and NegMode_IR1.mzxml. Highlight<br>and press <choose></choose> |

| Grubl             | os diet neg raw data 🛛 💲        |
|-------------------|---------------------------------|
| Name              | Date Modified                   |
| NegMode_IR1.mzXML | Thursday, June 25, 2015 4:44 PM |
| NegMode_IR2.mzXML | Thursday, June 25, 2015 4:43 PM |
| NegMode_IR3.mzXML | Thursday, June 25, 2015 4:45 PM |
| NegMode_NR1.mzXML | Thursday, June 25, 2015 4:45 PM |
| NegMode_NR2.mzXML | Thursday, June 25, 2015 4:47 PM |
| NegMode_NR3.mzXML | Thursday, June 25, 2015 4:47 PM |
|                   | Now press the Choose buttom     |
|                   |                                 |
|                   |                                 |
| File Format:      | All raw data files 💿 🔪          |
|                   |                                 |

| asks in progress<br>tem Priority Status % done<br>ppening file /Users/stephenbarnes/Desktop/Grubbs diet neg raw da NORMAL PROCESSING \$9% |
|----------------------------------------------------------------------------------------------------|
| asks in progress<br>tem Priority Status % done<br>ppening file /Users/stephenbarnes/Desktop/Grubbs diet neg raw da NORMAL PROCESSING 89%  |
| tem Priority Status % done<br>Dpening file /Users/stephenbarnes/Desktop/Grubbs diet neg raw da NORMAL PROCESSING 89%                      |
| Dpening file /Users/stephenbarnes/Desktop/Grubbs diet neg raw da NORMAL PROCESSING 89%                                                    |
|                                                                                                    |
| 8:07:34 PMJ: Started parsing file /Users/stephenbarnes/Desktop/Grubbs diet neg raw data/NegMode                                           |

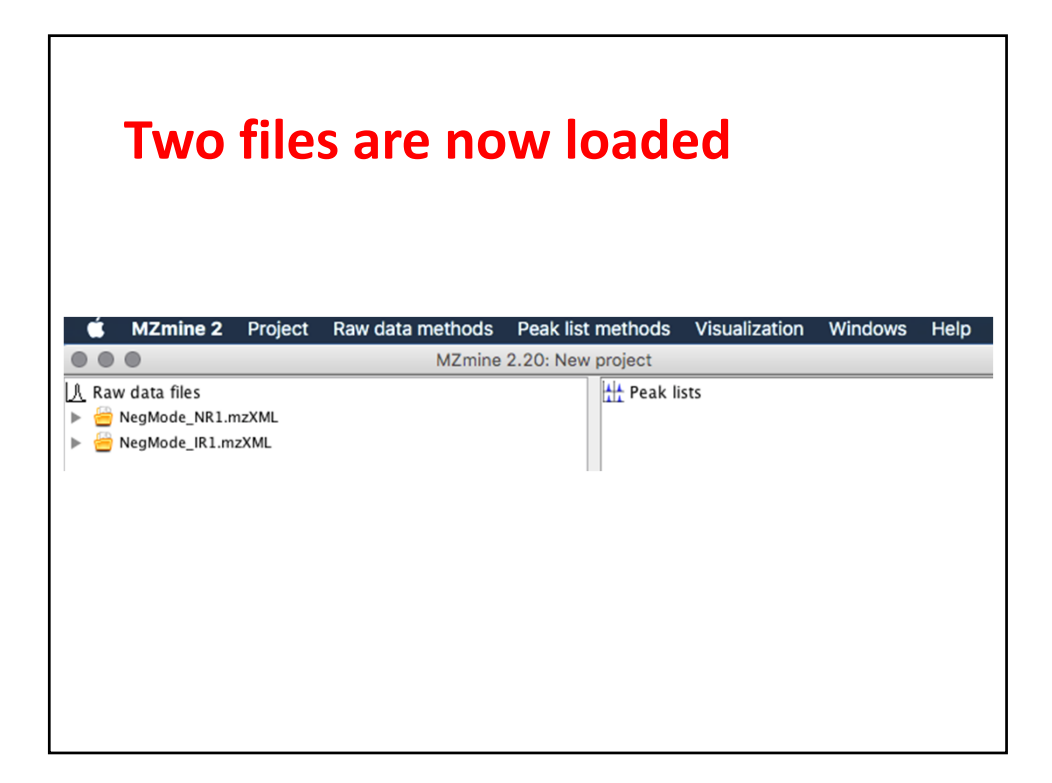

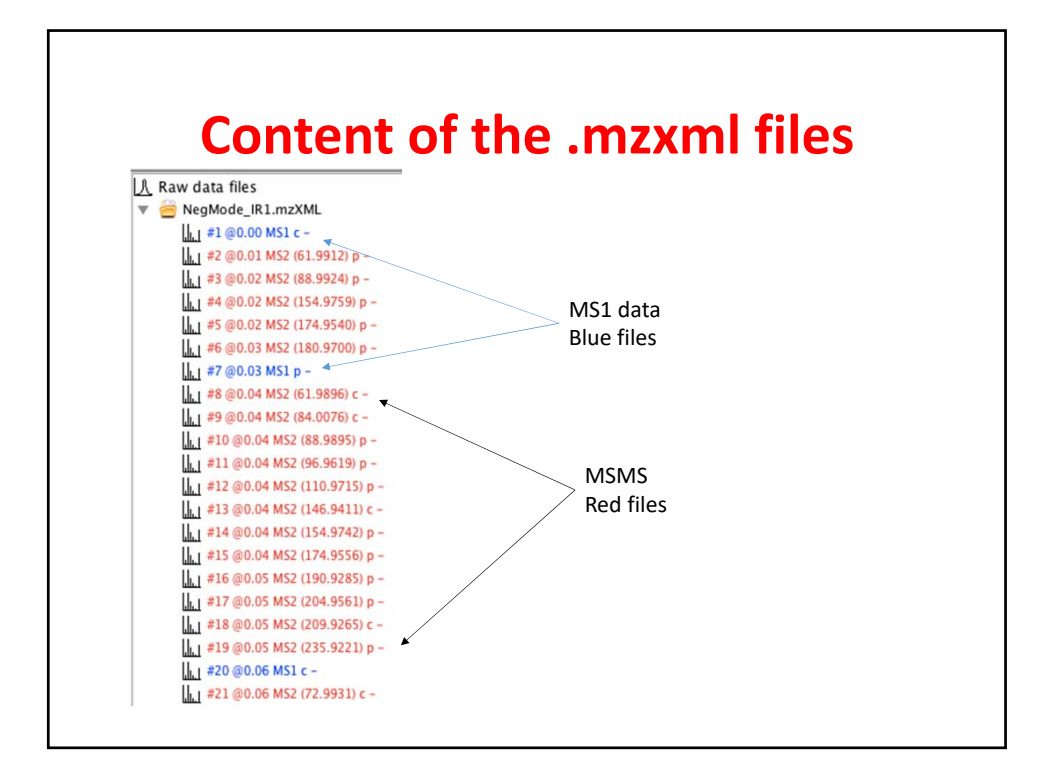

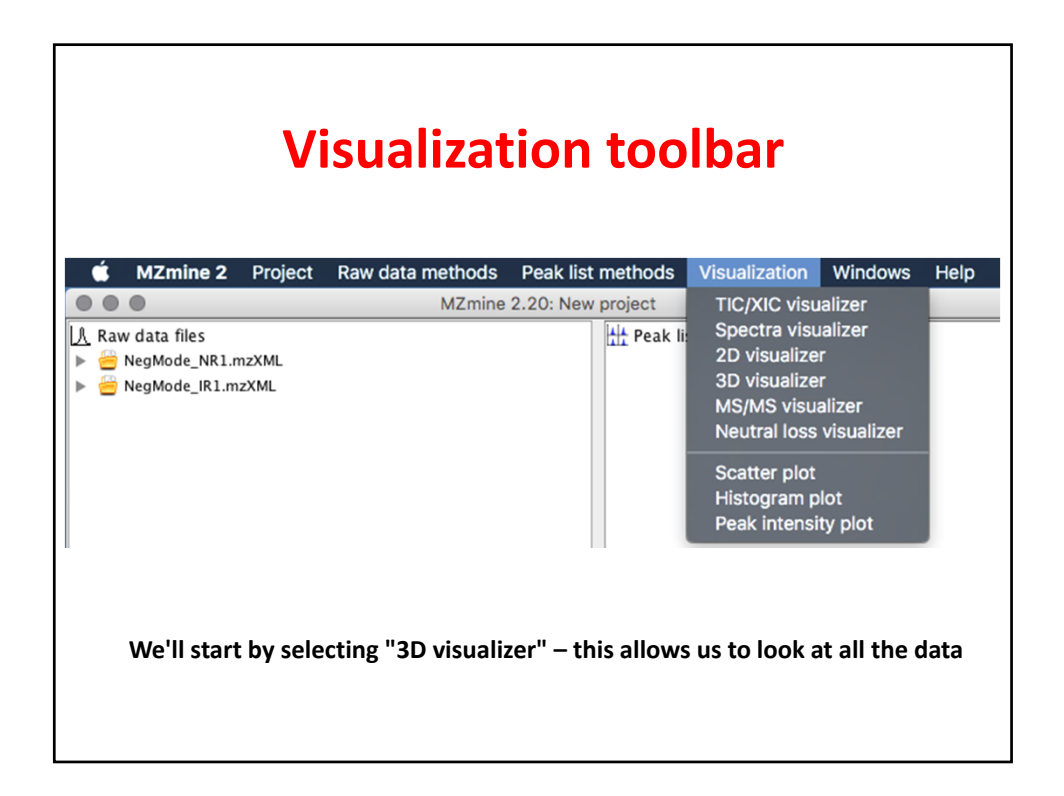

|                                             | Selecting all the data                                                   |
|---------------------------------------------|--------------------------------------------------------------------------|
| Raw data files                              | 0 selected Specific raw data files 💿 🛄                                   |
| Scans                                       | Retention time: 0.00 – 30.00 min.<br>MS level: 1<br>Polarity: –          |
| m/z                                         | 50.0000     -     800.0000     Auto range     From mass     From formula |
| Retention time resolution<br>m/z resolution | 500                                                                      |
|                                             | OK Cancel Help                                                           |
| We'll sele                                  | ect the file to open next. The 3D visualizer allows one at a time        |

| Selecting    | the NegMode_NR1 file first                                       |
|--------------|------------------------------------------------------------------|
|              | Please set the parameters                                        |
| lected Speci | ific raw data files<br>OQ 20.00 min<br>Please set the parameters |
| Select files | NegMode_NR1.mzXML All<br>NegMode_IR1.mzXML Clear                 |
|              | OK Cancel Help                                                   |
|              |                                                                  |
|              |                                                                  |

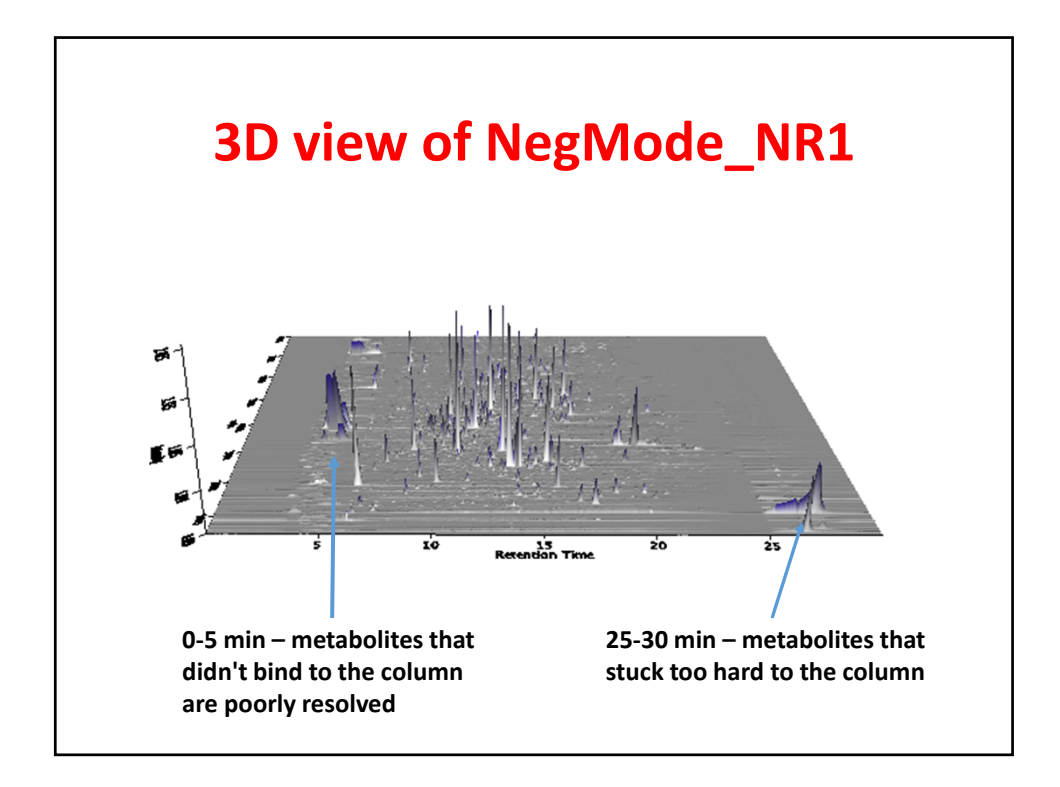

| Re              | setting the parameters       |
|-----------------|------------------------------|
|                 | <b>..</b>                    |
| • • •           | Please set the parameters    |
| Scan number     | -                            |
| Retention time  | 5.00 - 25.00 min. Auto range |
| MS level        | 1                            |
| Scan definition |                              |
| Polarity        | - 0                          |
| Spectrum type   | Any                          |
|                 | OK Cancel Help               |

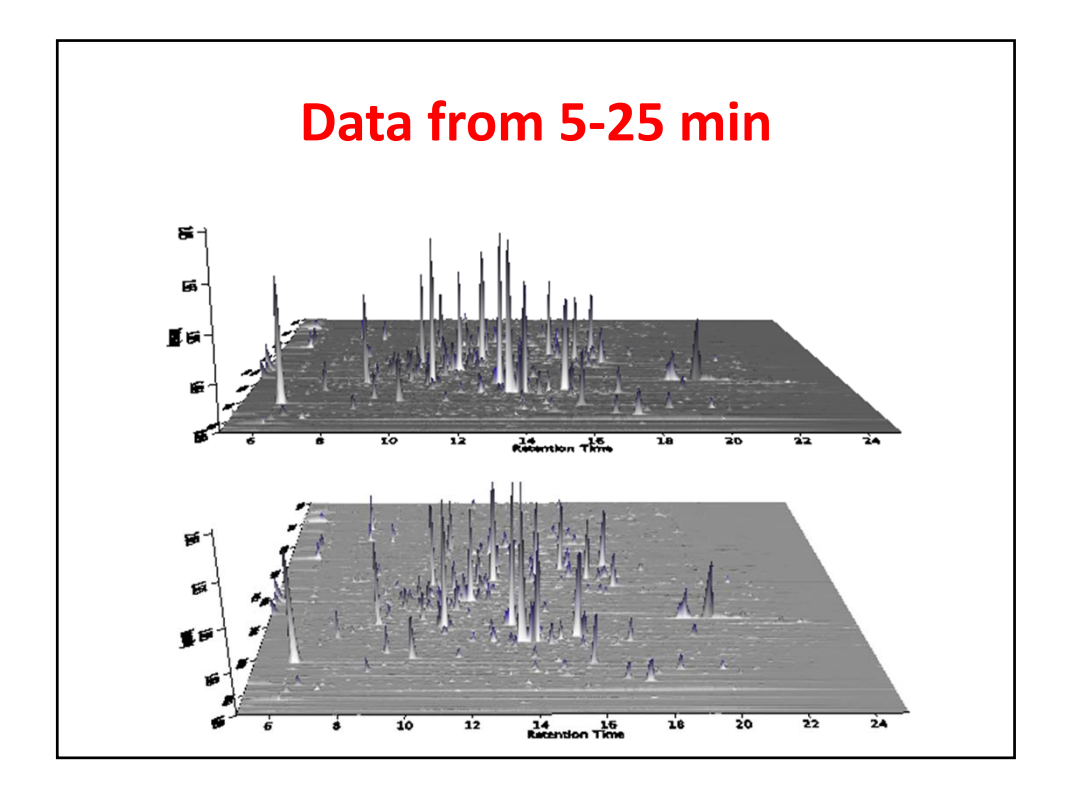

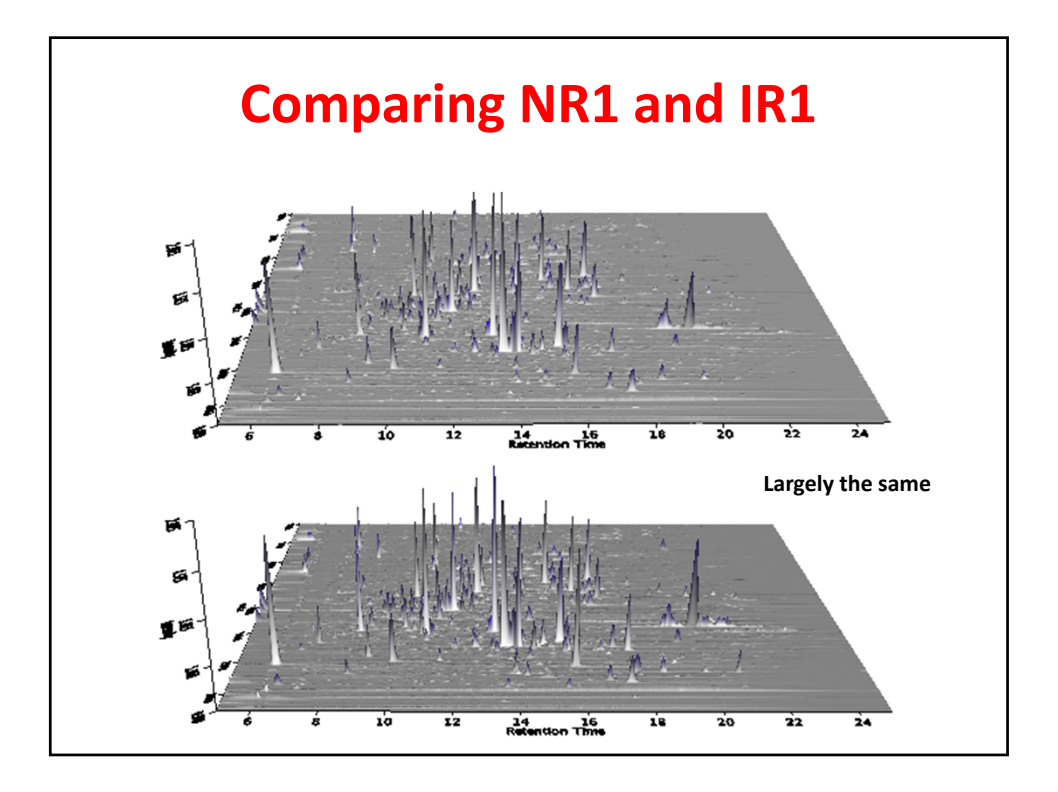

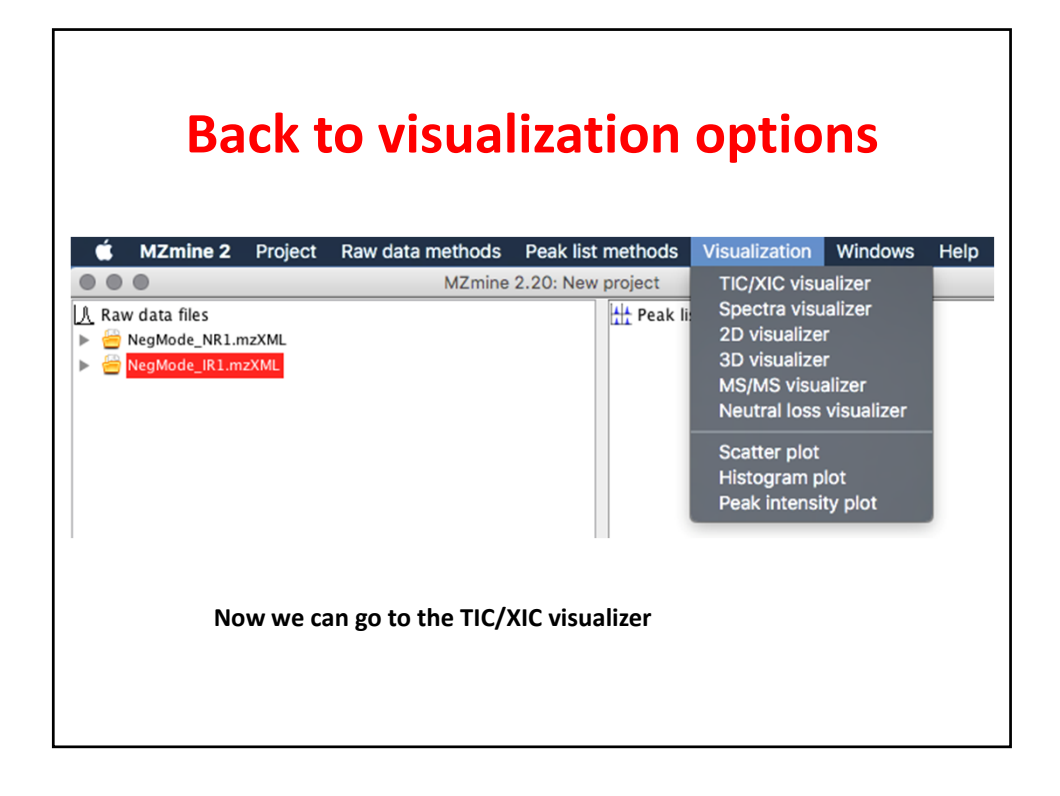

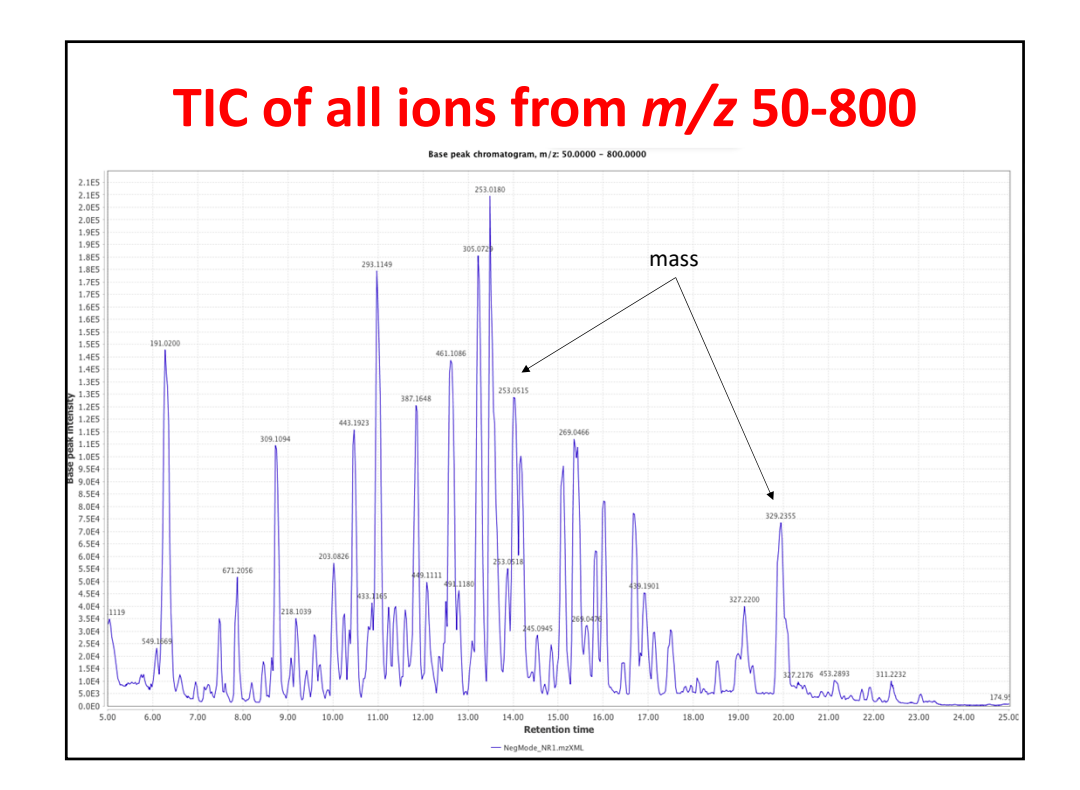

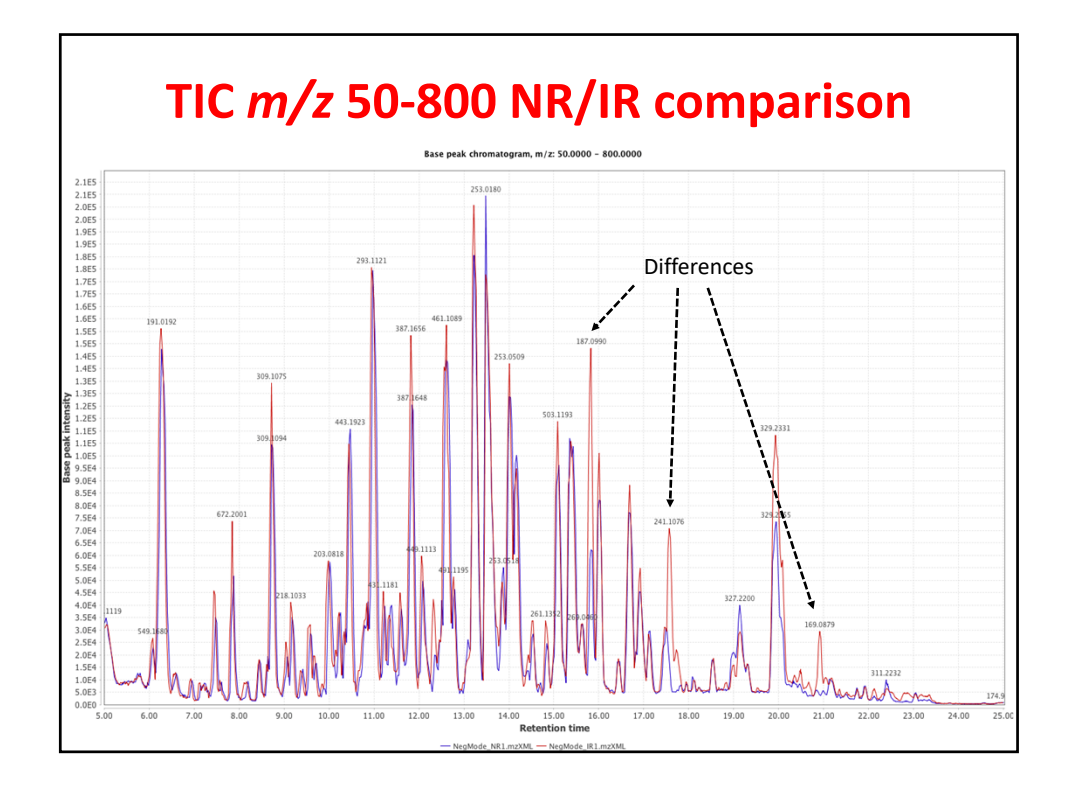

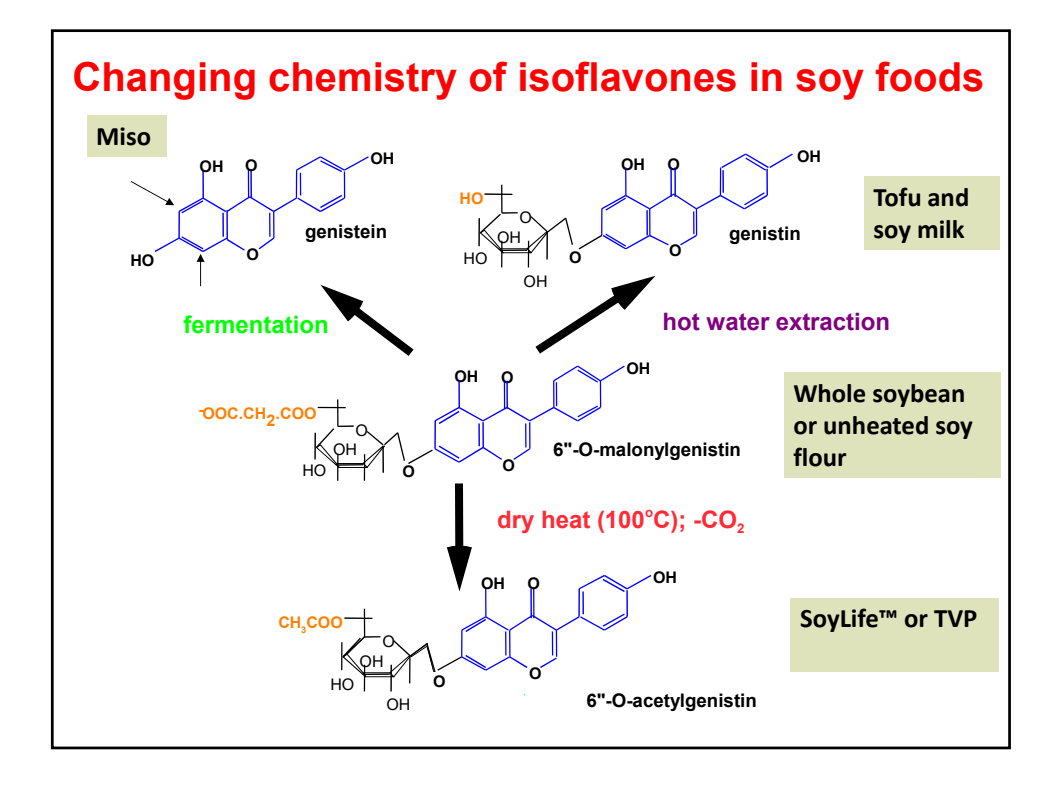

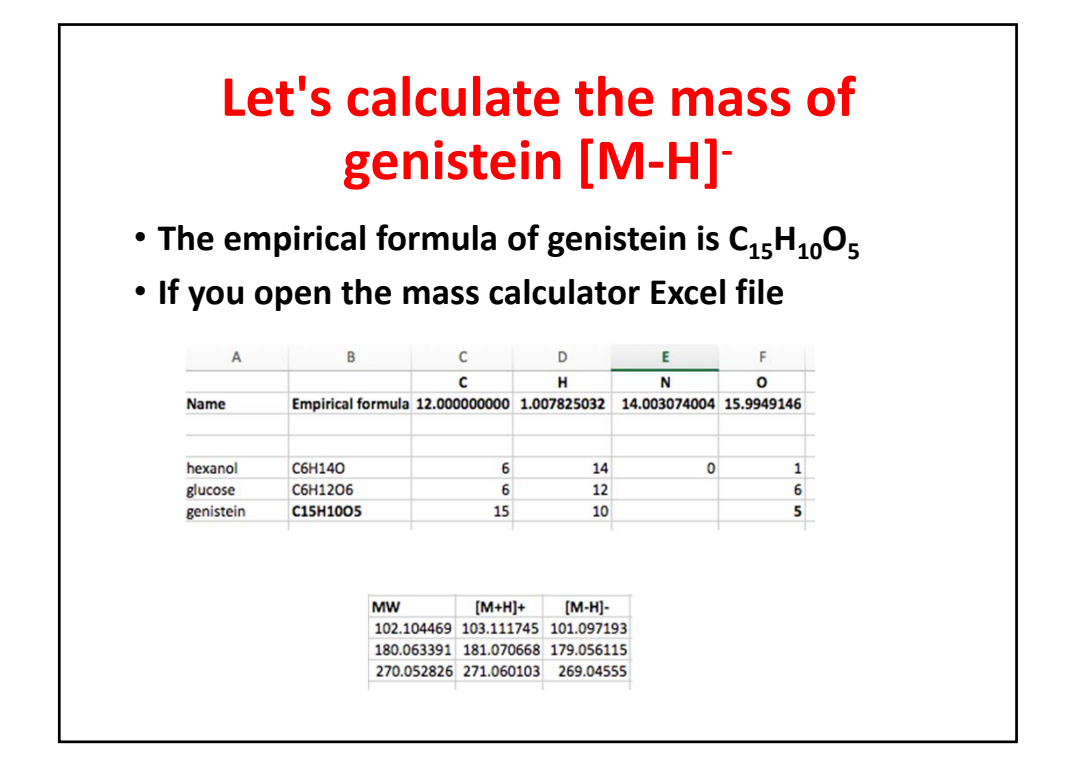

| Name                          | Empirical<br>formula                            | Mass (M) | [M-H]-   | [M+HCOOH-H]-<br>Formate adduct |
|-------------------------------|-------------------------------------------------|----------|----------|--------------------------------|
| Genistein                     | $C_{15}H_{10}O_5$                               | 270.0528 | 269.0455 | 315.0510                       |
| Genistein<br>glucoside        | $C_{21}H_{20}O_{10}$                            | 432.1056 | 431.0984 | 477.1039                       |
| Genistein<br>acetylglucoside  | C <sub>23</sub> H <sub>22</sub> O <sub>11</sub> | 474.1162 | 473.1089 | 519.1144                       |
| Genistein<br>malonylglucoside | C <sub>24</sub> H <sub>22</sub> O <sub>13</sub> | 518.1060 | 517.0988 | 563.1043                       |

|                | Setting the mass window                                         |
|----------------|-----------------------------------------------------------------|
|                |                                                                 |
| Raw data files | NegMode_IR1.mzXML As selected in main window                    |
| Scans          | Retention time: 5.00 – 25.00 min.<br>MS level: 1<br>Polarity: – |
| Plot type      | Base peak intensity                                             |
| m/z            | 269.0350 - 269.0550 Auto range From mass From formula           |
| Peaks          | All Clear                                                       |
|                | OK Cancel Help                                                  |
|                |                                                                 |

| Se | lectin<br>em    | g the mass with the<br>pirical formula |
|----|-----------------|----------------------------------------|
|    |                 | Please set the parameters              |
|    | Formula         | C15H1005                               |
|    | Ionization type | [M-H]-                                 |
|    | Charge          | 1                                      |
|    | m/z tolerance   | 0.01 m/z or 5.0 ppm                    |
|    | (               | OK Cancel Help                         |
|    |                 |                                        |

|                | Selected mass                                                   |
|----------------|-----------------------------------------------------------------|
|                | Please set the parameters                                       |
| Raw data files | NegMode_IR1.mzXML As selected in main window                    |
| Scans          | Retention time: 5.00 – 25.00 min.<br>MS level: 1<br>Polarity: – |
| Plot type      | Base peak intensity                                             |
| m/z            | 269.0344   -   269.0545   Auto range   From mass   From formula |
| Peaks          | All Clear                                                       |
|                | OK Cancel Help                                                  |
|                |                                                                 |

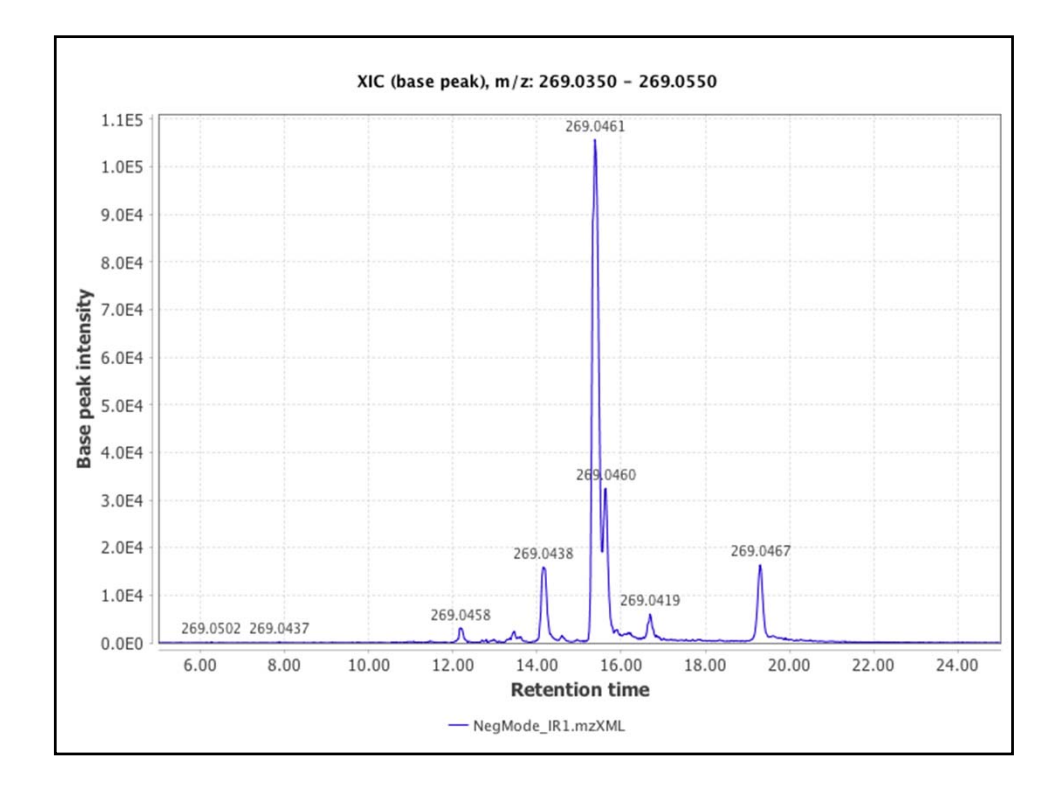

| Se                         | lecting both files                                                                                   |
|----------------------------|----------------------------------------------------------------------------------------------------|
| $\bullet \bigcirc \bullet$ | Please set the parameters                                                                            |
| Select files               | NegMode_NR1.mzXML       All         NegMode_IR1.mzXML       Clear         OK       Cancel       Help |

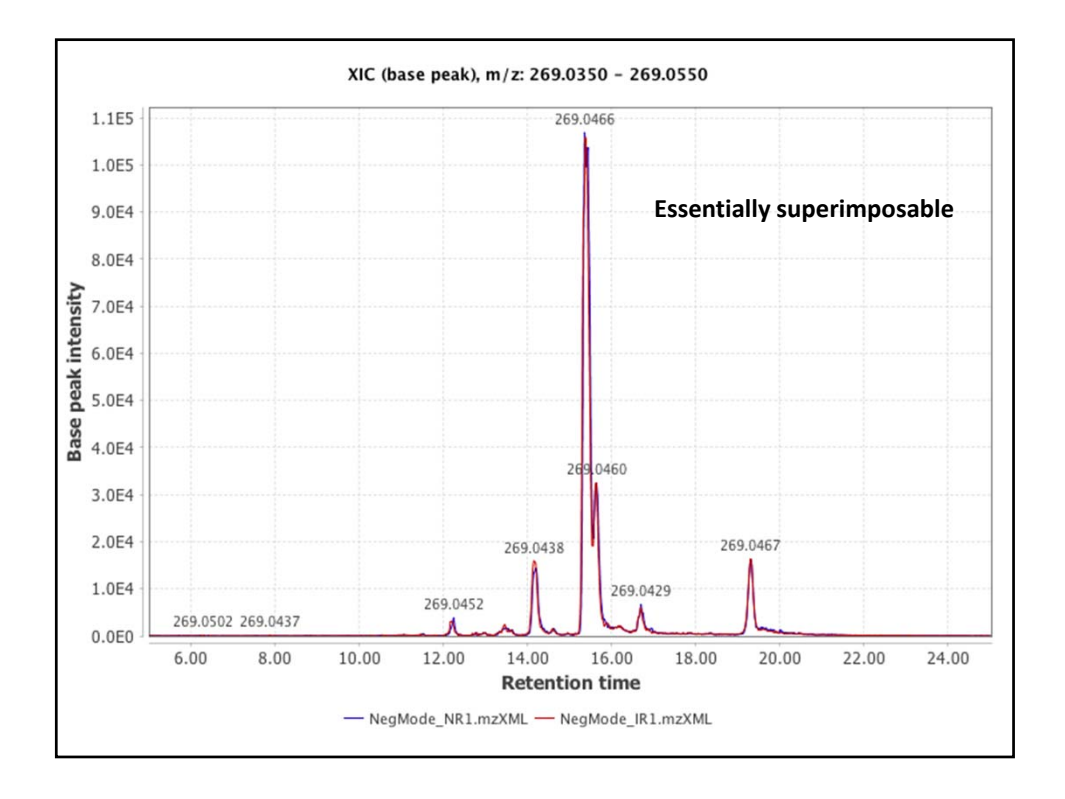

| Ge              | etting MS/MS data<br>t TIC/XIC and reset the parameters |
|-----------------|---------------------------------------------------------|
|                 | Please set the parameters                               |
| Scan number     | -                                                       |
| Retention time  | 10.00 - 20.00 min. Auto range                           |
| MS level        | 2                                                       |
| Scan definition |                                                         |
| Polarity        |                                                         |
| Spectrum type   | Any                                                     |
|                 | OK Cancel Help                                          |

| Ready to go    |                                                                  |  |  |  |  |  |  |  |  |
|----------------|------------------------------------------------------------------|--|--|--|--|--|--|--|--|
| 000            | Please set the parameters                                        |  |  |  |  |  |  |  |  |
| Raw data files | NegMode_IR1.mzXML As selected in main window                     |  |  |  |  |  |  |  |  |
| Scans          | Retention time: 10.00 – 20.00 min.<br>MS level: 2<br>Polarity: – |  |  |  |  |  |  |  |  |
| Plot type      | Base peak intensity                                              |  |  |  |  |  |  |  |  |
| m/z            | 269.0344   -   269.0545   Auto range   From mass   From formula  |  |  |  |  |  |  |  |  |
| Peaks          | All Clear                                                        |  |  |  |  |  |  |  |  |
|                | OK Cancel Help                                                   |  |  |  |  |  |  |  |  |
|                |                                                                  |  |  |  |  |  |  |  |  |

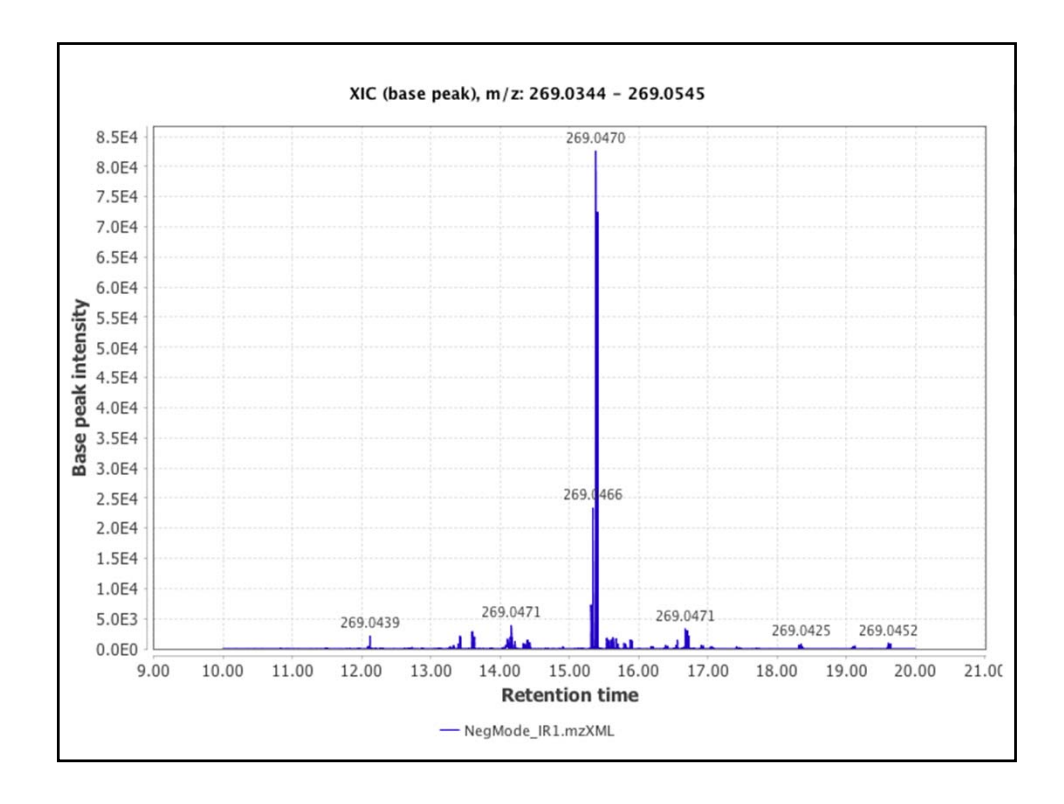

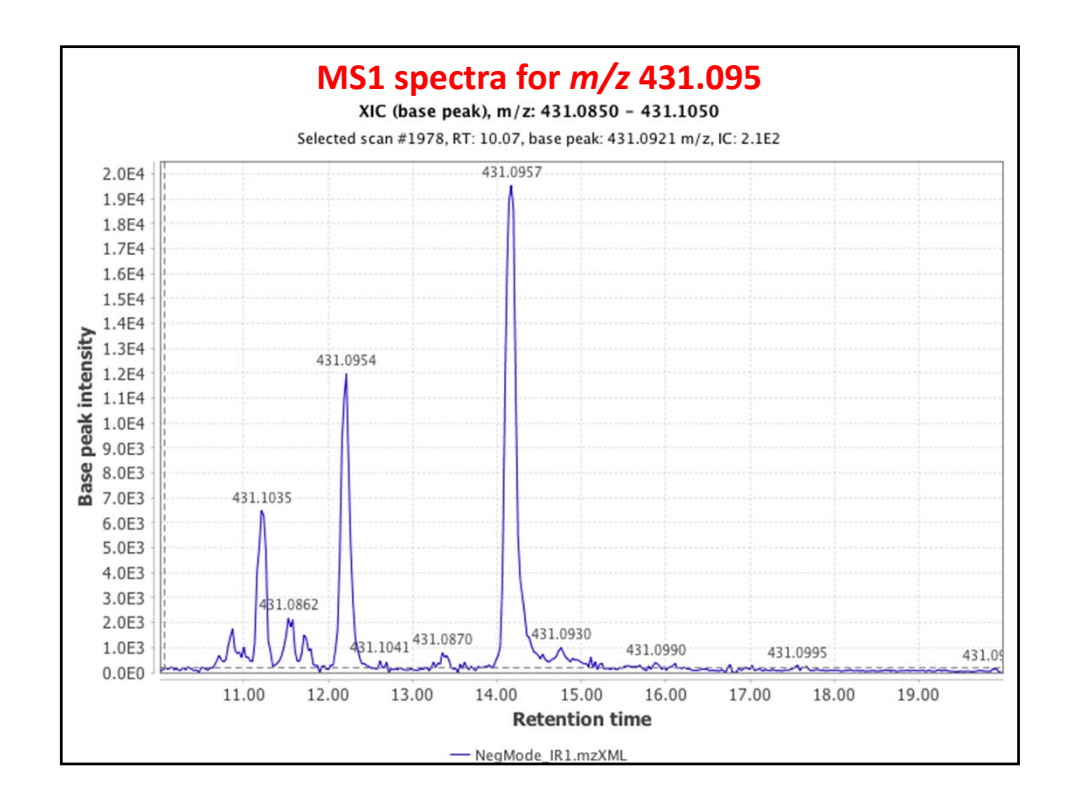

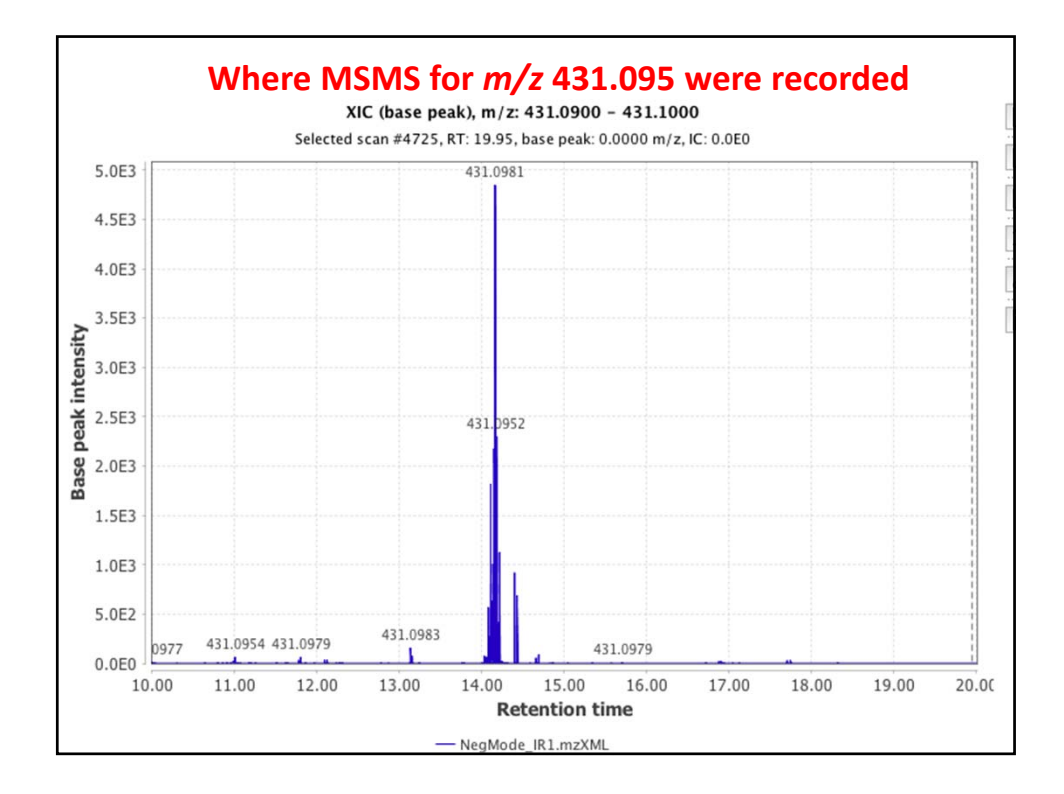

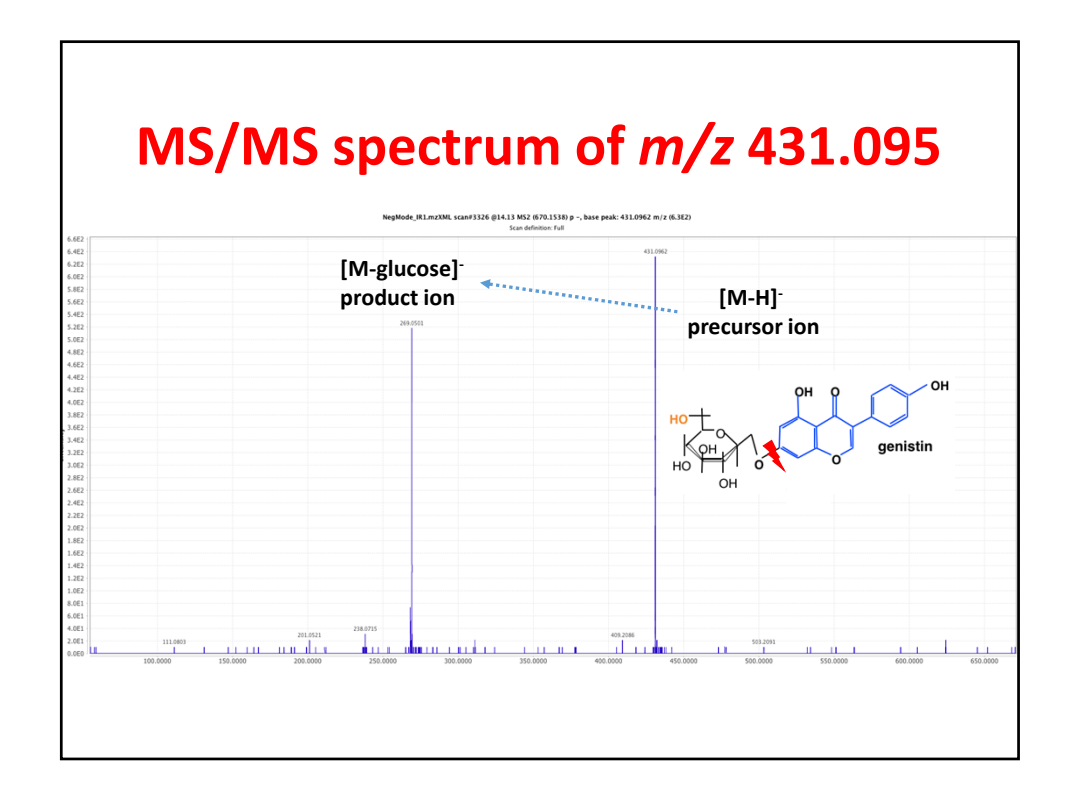

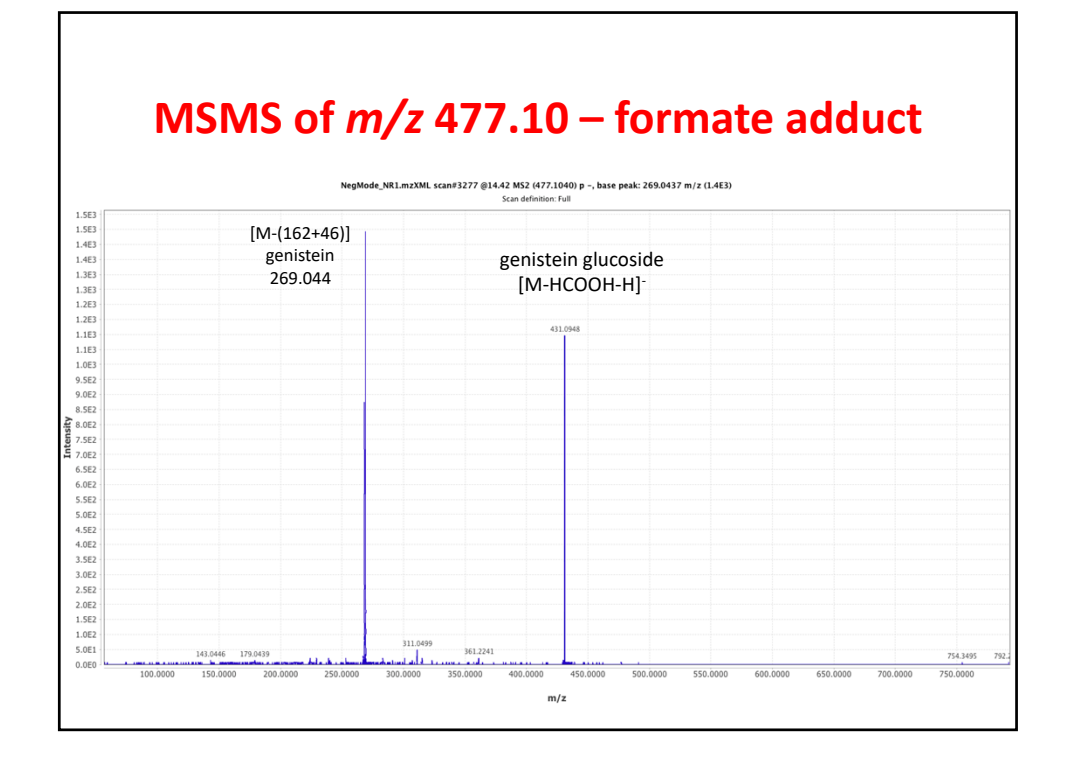

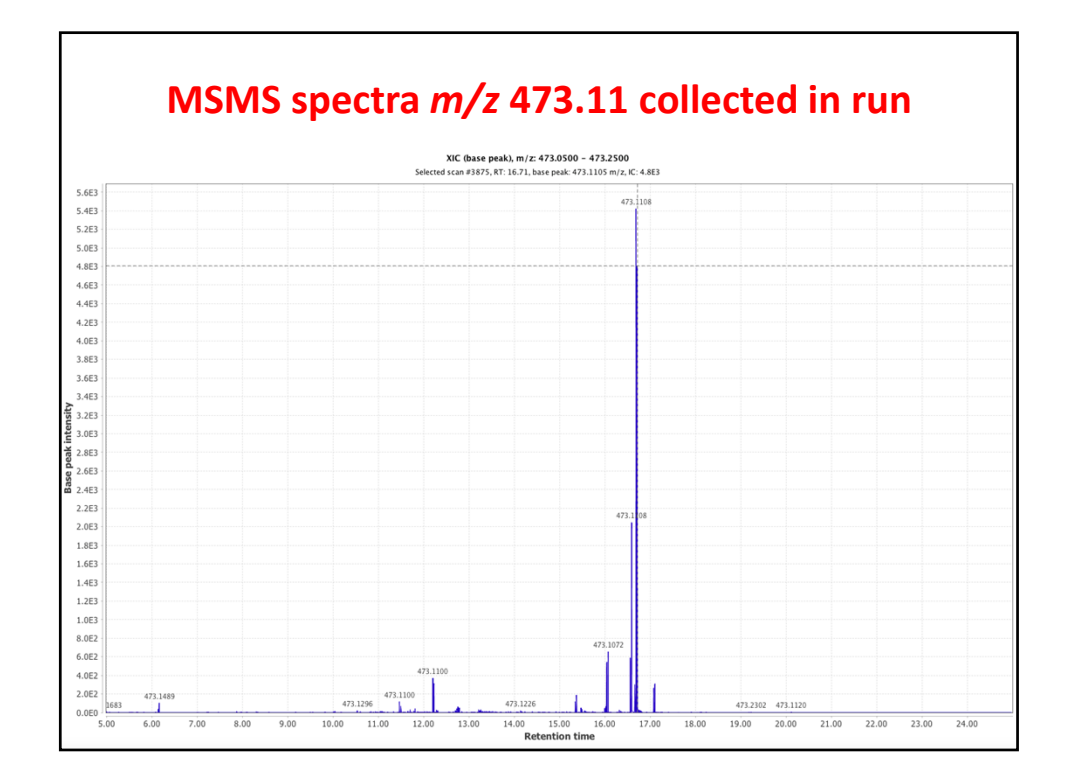

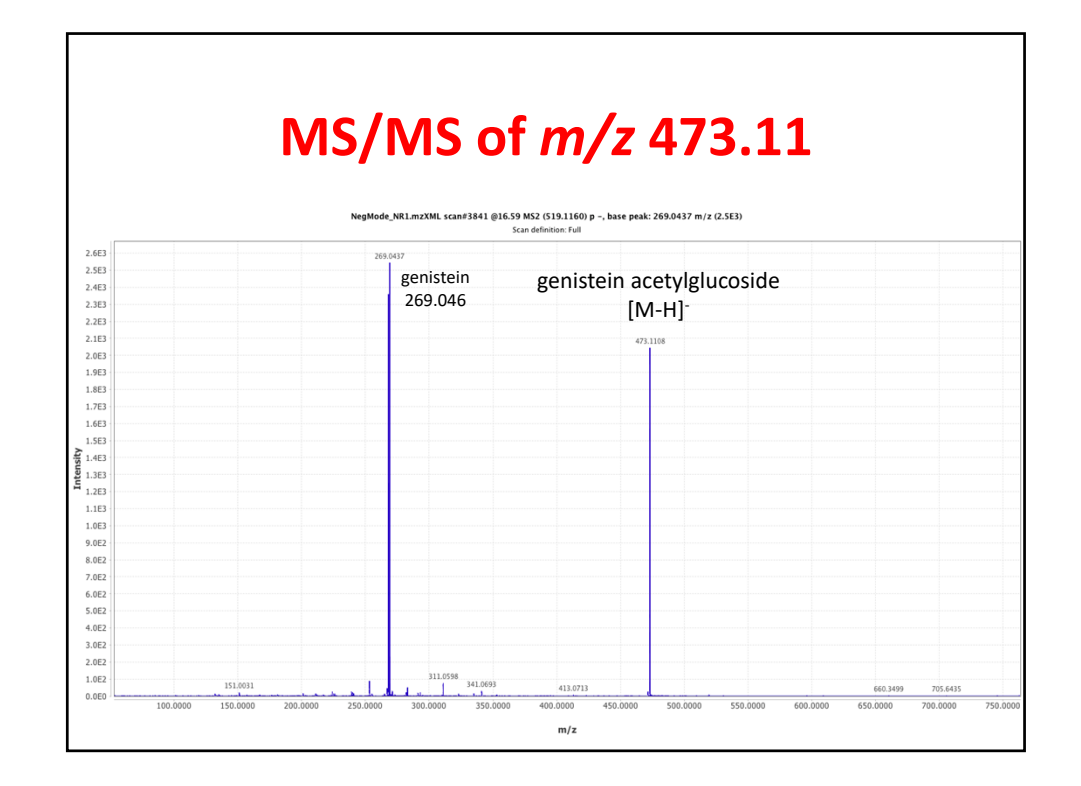

| St             | ats analysis (coming later) reveals<br><u>m/z</u> 241 as having a big change |
|----------------|------------------------------------------------------------------------------|
| • • •          | Please set the parameters                                                    |
| Raw data files | NegMode_IR1.mzXML As selected in main window                                 |
| Scans          | Retention time: 5.00 – 25.00 min.<br>MS level: 1<br>Polarity: –              |
| Plot type      | Base peak intensity                                                          |
| m/z            | 241.0000     -     241.3000     Auto range     From mass     From formula    |
| Peaks          | Clear                                                                        |
|                | OK Cancel Help                                                               |
|                |                                                                              |

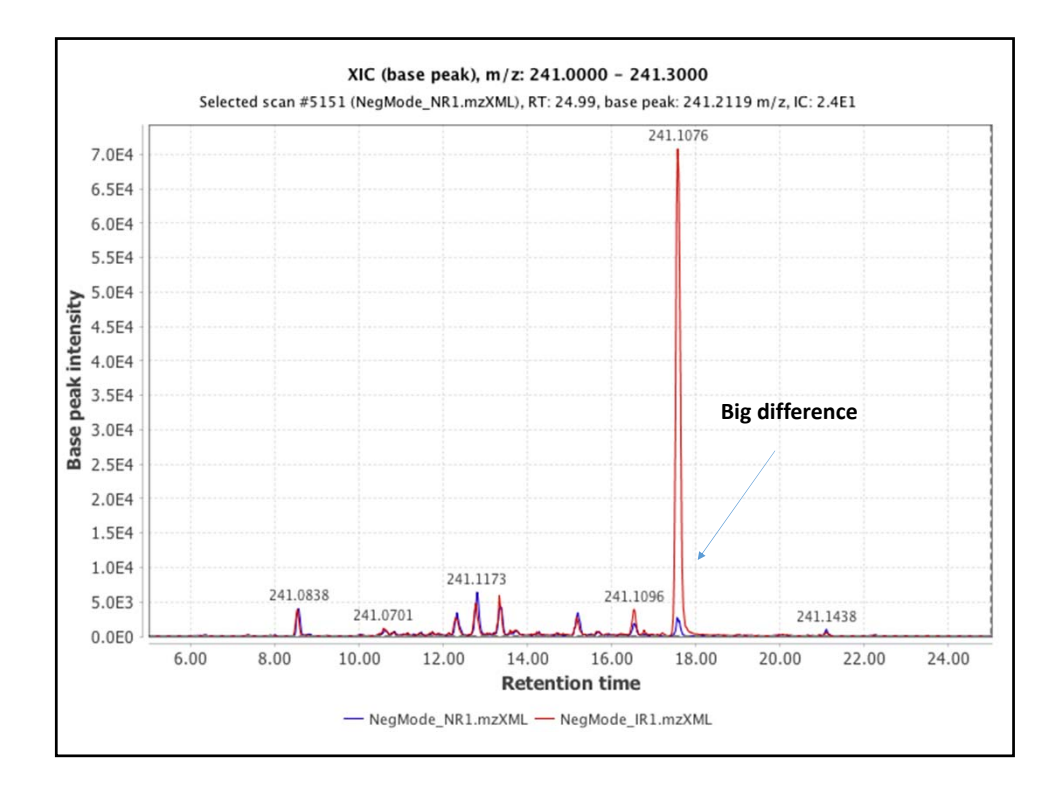

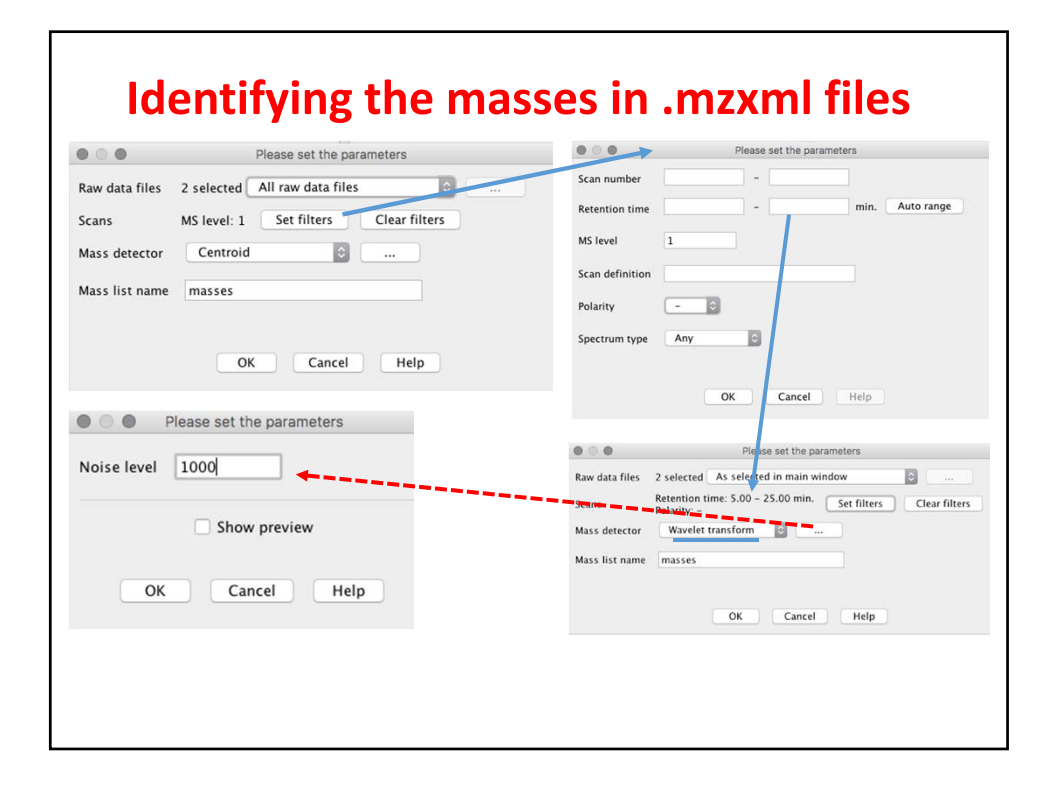

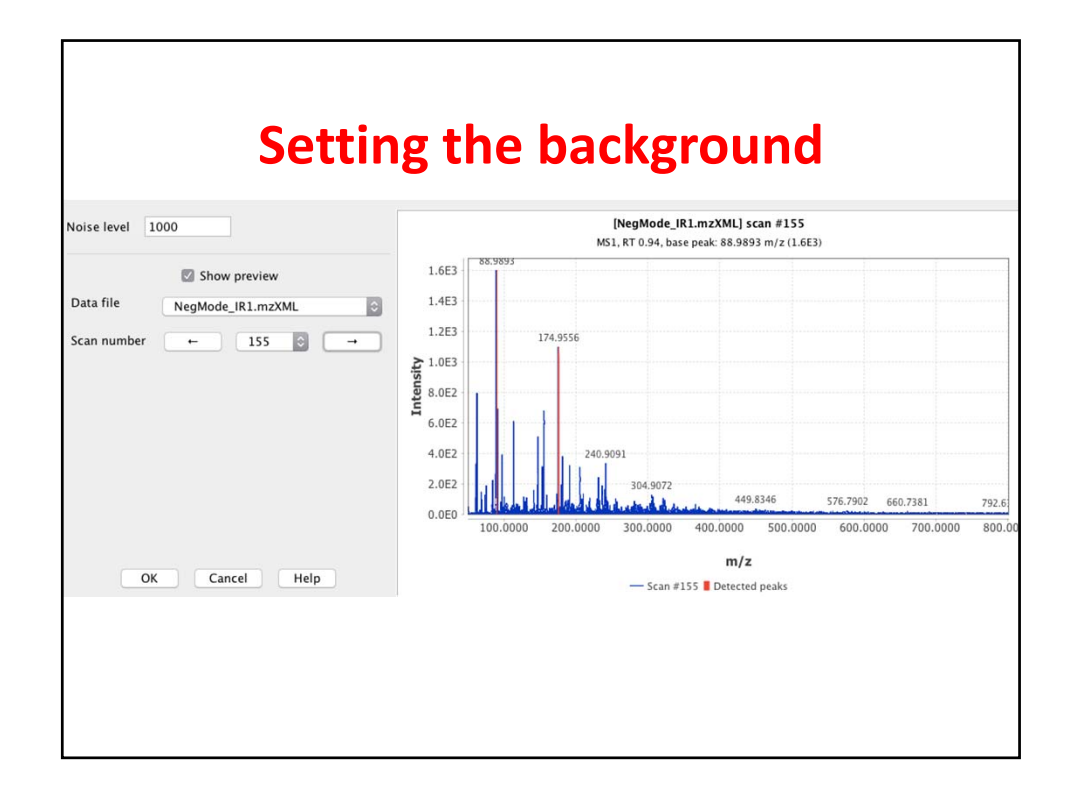

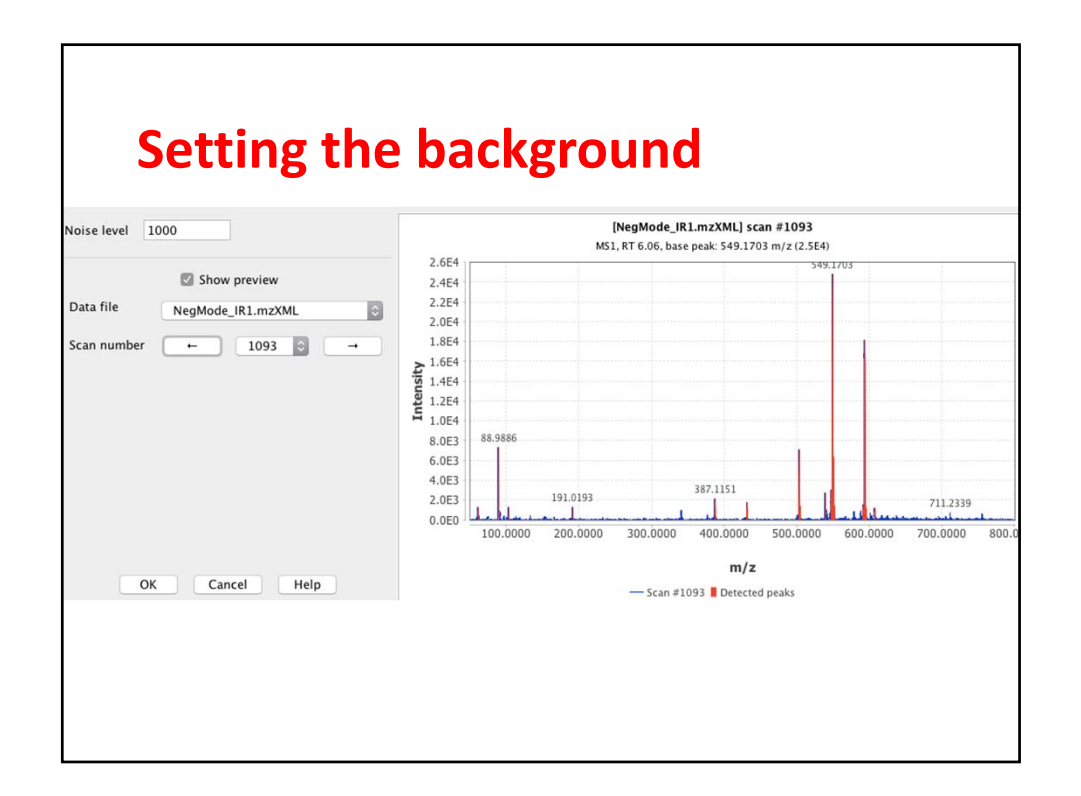

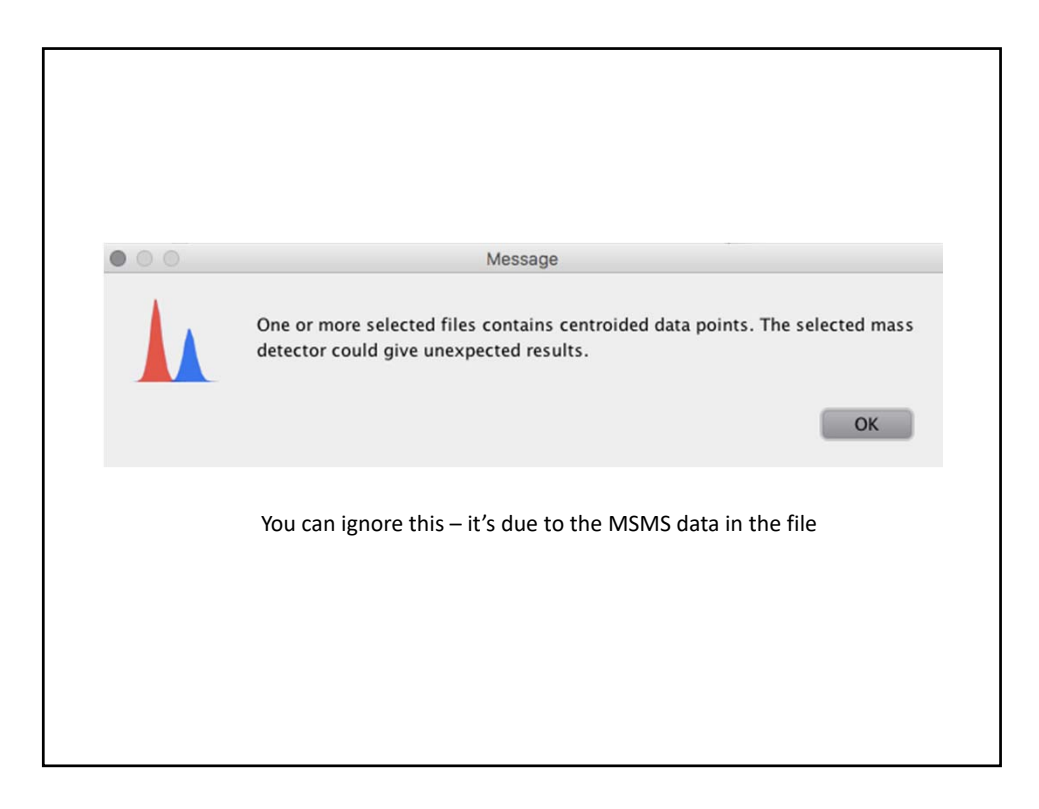

| Go to <i>Raw</i>    | data methods, peak detection, chromatogram builder |
|---------------------|----------------------------------------------------|
| Raw data files      | 2 selected As selected in main window              |
| Scans               | MS level: 1 Set filters Clear filters              |
| Mass list           | masses Choose                                      |
| Min time span (min) | .05                                                |
| Min height          | 1E3                                                |
| m/z tolerance       | 0.01 m/z or 0.0 ppm                                |
| Suffix              | chromatograms                                      |

| Raw data files      | 2 selected As selected in main window                           |
|---------------------|-----------------------------------------------------------------|
| Scans               | Retention time: 5.00 - 25.00 min.<br>MS level: 1<br>Polarity: - |
| Mass list           | masses Choose                                                   |
| Min time span (min) | .05                                                             |
| Min height          | 1E3 This stops ppm being used                                   |
| m/z tolerance       | 0.01 m/z or 0.0 ppm                                             |
| Suffix              | chromatograms                                                   |
|                     | OK Cancel Help                                                  |

| Go to Peak list meth                                           | ods, peak detection, chromatogram deconvolution<br>Please set the parameters                                              |
|----------------------------------------------------------------|----------------------------------------------------------------------------------------------------|
| Peak lists<br>Suffix<br>Algorithm<br>Remove original peak list | 2 selected As selected in main window  a deconvoluted Wavelets (XCMS) A OK Cancel Help                                    |
|                                                                | S/N threshold 10<br>Wavelet scales 0.25 - 5.00<br>Peak duration range 0.05 - 0.50<br>Peak integration method Use raw data |
|                                                                | OK Cancel Help                                                                                                    |

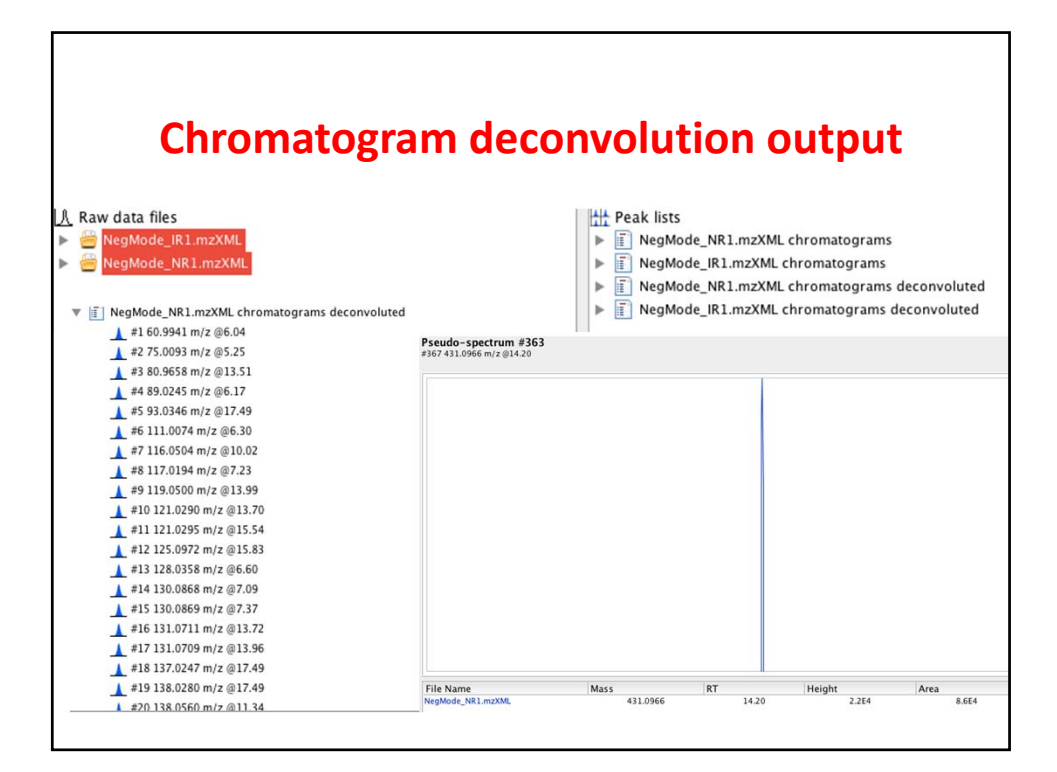

| Go to peak list me        | thods, peak | identification, CAMERA search                                                          |   |
|---------------------------|-------------|----------------------------------------------------------------------------------------|---|
| Peak lists                | 2 selected  | As selected in main window                                                             | ٢ |
| FWHM sigma                | 0.2 Neg     | Mode_NR1.mzXML chromatograms deconvoluted<br>Mode_IR1.mzXML chromatograms deconvoluted |   |
| FWHM percentage           | 1.0 %       |                                                                                        |   |
| lsotopes max. charge      | 3           |                                                                                        |   |
| Isotopes max. per cluster | 4           |                                                                                        |   |
| Isotopes mass tolerance   | 0.010       | m/z or 10.0 ppm                                                                        |   |
| Correlation threshold     | 0.9         |                                                                                        |   |
| Correlation p-value       | 0.05        |                                                                                        |   |

|                           | method, digiment, join digner         |
|---------------------------|---------------------------------------|
| Peak lists                | 2 selected As selected in main window |
| Peak list name            | Aligned peak list                     |
| n/z tolerance             | 0.015 m/z or 5.0 ppm                  |
| Veight for m/z            | 0.5                                   |
| etention time tolerance   | 0.5 absolute (min)                    |
| Veight for RT             | 0.5                                   |
| Require same charge state | 0                                     |
| Require same ID           |                                       |
| ompare isotope pattern    | Setup                                 |

| Aligned data                                   |  |
|------------------------------------------------|--|
|                                                |  |
| ▼ iii Aligned peak list                        |  |
| #1 60.9943 m/z @6.04 Pseudo-spectrum #215      |  |
| #2 75.0093 m/z @5.23 Pseudo-spectrum #342      |  |
| #3 80.9657 m/z @13.51 Pseudo-spectrum #358     |  |
| #4 89.0251 m/z @6.15 Pseudo-spectrum #111      |  |
| #5 93.0349 m/z @17.47 Pseudo-spectrum #030     |  |
| #6 111.0079 m/z @6.30 Pseudo-spectrum #423     |  |
| #7 116.0503 m/z @10.00 Pseudo-spectrum #014    |  |
| #8 117.0193 m/z @7.22 Pseudo-spectrum #138     |  |
| 🗼 #9 119.0500 m/z @13.99 Pseudo-spectrum #404  |  |
| 🗼 #10 121.0291 m/z @13.68 Pseudo-spectrum #103 |  |
| #11 121.0295 m/z @15.55 Pseudo-spectrum #100   |  |
| #12 125.0975 m/z @15.81 Pseudo-spectrum #083   |  |
| 🗼 #13 128.0356 m/z @6.60 Pseudo-spectrum #089  |  |
| 🗼 #14 130.0868 m/z @7.09 Pseudo-spectrum #324  |  |
| #15 130.0867 m/z @7.35 Pseudo-spectrum #296    |  |
| #16 131.0710 m/z @13.71 Pseudo-spectrum #160   |  |
| #17 131.0707 m/z @13.97 Pseudo-spectrum #110   |  |

| ID | Avera    | age   |   | Paak chanc | NegN   | NegMode_NR1.mzXML |       |        | NegMode_IR1.mzXML |       |  |
|----|----------|-------|---|------------|--------|-------------------|-------|--------|-------------------|-------|--|
| ID | m/z      | RT    |   | Реак зпаре | Status | Height            | Area  | Status | Height            | Area  |  |
| 1  | 60.9943  | 6.04  | P |            |        | 2.1E3             | 1.1E4 | •      | 1.4E3             | 9.8E3 |  |
| 2  | 75.0093  | 5.23  | P |            |        | 1.5E3             | 8.8E3 | •      | 1.6E3             | 1.4E4 |  |
| 3  | 80.9657  | 13.51 | P |            |        | 2.6E3             | 1.6E4 | •      | 2.7E3             | 1.3E4 |  |
| 4  | 89.0251  | 6.15  | P |            |        | 1.2E4             | 4.0E4 | •      | 1.0E4             | 3.1E4 |  |
| 5  | 93.0349  | 17.47 | P |            |        | 1.9E3             | 1.3E4 | •      | 2.1E3             | 1.3E4 |  |
| 6  | 111.0079 | 6.30  | P |            |        | 8.5E3             | 8.1E4 |        | 9.1E3             | 8.2E4 |  |
| 7  | 116.0503 | 10.00 | P |            |        | 3.7E3             | 1.6E4 | •      | 3.4E3             | 1.6E4 |  |
| 8  | 117.0193 | 7.22  | P |            |        | 8.7E3             | 6.2E4 |        | 8.1E3             | 5.3E4 |  |
| 9  | 119.0500 | 13.99 | P |            |        | 2.1E3             | 8.9E3 | •      |                   |       |  |
| 10 | 121.0291 | 13.68 | P |            |        | 4.2E3             | 3.0E4 |        | 1.0E4             | 9.2E4 |  |
| 11 | 121.0295 | 15.55 | P |            |        | 7.3E3             | 4.1E4 | •      | 1.1E4             | 7.6E4 |  |
| 12 | 125.0975 | 15.81 | P |            |        | 1.9E3             | 7.8E3 | •      | 3.1E3             | 2.1E4 |  |
| 13 | 128.0356 | 6.60  | P |            |        | 1.3E4             | 1.1E5 | •      | 1.3E4             | 1.2E5 |  |
| 14 | 130.0868 | 7.09  | P |            |        | 1.8E3             | 5.3E3 | •      |                   |       |  |
| 15 | 130.0867 | 7.35  | P |            |        | 3.2E3             | 1.4E4 |        | 2.3E3             | 1.0E4 |  |

|     | Oı       | rgar  | nizi               | ing  | by    | rete   | enti      | on    | tim               | е      |       |
|-----|----------|-------|--------------------|------|-------|--------|-----------|-------|-------------------|--------|-------|
| ID  | Average  |       | Average Peak chane |      | chapa | NegN   | lode_NR1. | mzXML | NegMode_IR1.mzXML |        |       |
| ID  | m/z      | RT 🛎  |                    | reak | snape | Status | Height    | Area  | Status            | Height | Area  |
| 748 | 270.0457 | 14.14 | P                  |      |       |        |           |       |                   | 3.4E3  | 1.5E4 |
| 853 | 477.1528 | 14.14 | P                  |      |       |        |           |       |                   | 7.6E3  | 2.0E4 |
| 921 | 647.1545 | 14.14 | P                  |      |       |        |           |       | •                 | 2.6E3  | 1.1E4 |
| 471 | 490.1299 | 14.14 | P                  |      |       |        | 4.1E3     | 1.9E4 | •                 |        |       |
| 375 | 432.0996 | 14.16 | P                  |      |       |        | 6.0E3     | 3.9E4 |                   | 4.9E3  | 4.0E4 |
| 462 | 478.1060 | 14.16 | P                  |      |       |        | 2.3E4     | 2.1E5 | •                 | 2.7E4  | 1.9E5 |
| 463 | 479.1084 | 14.16 | P                  |      |       |        | 6.4E3     | 4.3E4 | •                 | 9.0E3  | 4.9E4 |
| 852 | 477.1022 | 14.17 | P                  |      |       |        |           |       | •                 | 9.5E4  | 8.7E5 |
| 854 | 477.1674 | 14.17 | P                  |      |       |        |           |       | •                 | 2.3E3  | 1.2E4 |
| 138 | 269.0447 | 14.17 | P                  |      |       |        | 1.4E4     | 1.4E5 | •                 | 1.6E4  | 1.5E5 |
| 367 | 431.0963 | 14.18 | P                  |      |       |        | 2.2E4     | 8.6E4 |                   | 2.0E4  | 1.8E5 |
| 636 | 670.1571 | 14.20 | P                  |      |       |        | 3.9E3     | 2.0E4 | •                 |        |       |
| 156 | 283.0604 | 14.22 | P                  |      |       |        | 1.3E3     | 5.4E3 |                   |        |       |
|     |          |       |                    |      | 1     |        |           |       |                   |        |       |

## **Class exercise**

- Load the NR1\_pos and ir1\_pos .mzxml files
- Locate the ions that have the genistein ion (in positive what is its *m/z* value?)
  - Get MSMS spectra of each one
- As for the negative data, run the masses, generate chromatograms, deconvolute the chromatograms, run CAMERA, and align the data